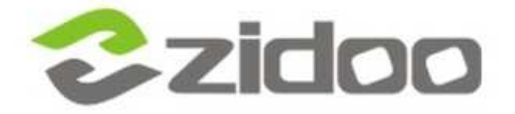

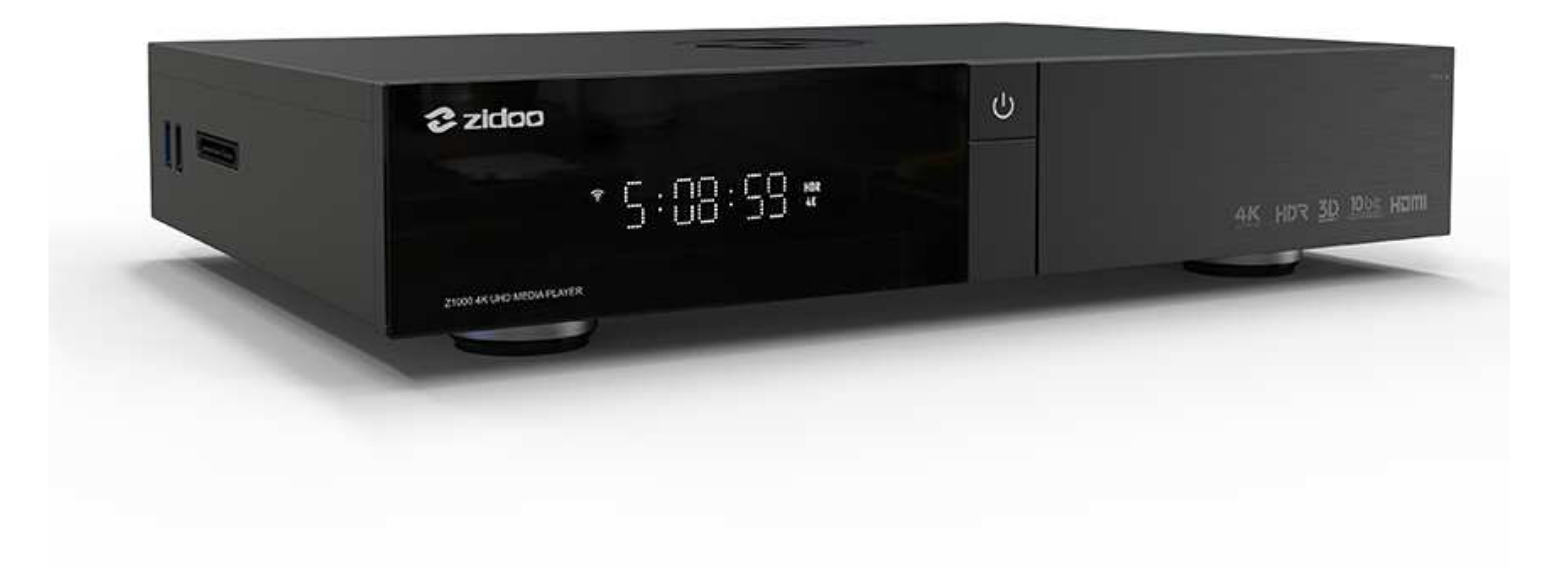

# **Z1000** UŽIVATELSKÝ MANUÁL

## OBSAH

| Základní informace   | 3-4   |
|----------------------|-------|
| Parametry            | 5     |
| Základní popis       | 6-7   |
| Instalace hard disku | 8     |
| Dálkový ovladač      | 9-10  |
| Připojení zařízení   | 11-12 |
| Instalace            | 13-15 |
| Aktualizace systému  |       |

## ZÁKLADNÍ INFORMACE

4K UHD přehrávač se skvělým výkonem, díky upgradované verzi Realtek 1296DD. V porovnání s chipsetem z předchozí generace, má o 30% lepší výkon, novou optimalizaci obrazu a možnost HDR na SDR konverze.

### 4K UHD zážitek

Z1000 obsahuje novou technologii optimalizace obrazu, díky níž podporuje 4K 60P dekódování, H.265/HEVC 10bit řešení pro přesné přepínání snímkové frekvence a automatické přepínání rozlišení (23.976, 59.94, 25, 30, 50, 60)

### HDR dynamický rozsah

Nová optimalizace obrazu je také optimalizována z HDR na SDR algoritmus, také SDR mapování HDR funkce je podporováno. V případě použití TV bez HDR, originální barvy mohou být přesně nahrazeny, když je puštěno 4K HDR.

### 10bit široký rozsah barev

Podpora 4K 60p, dále také podporuje HDR/HDR 10, 10 Bit barevnou hloubku a 1,07 miliard barev

### **Music Player 5.0**

Z1000 je vybaveno ZIDOO přehrávačem hudby 5.0, který podporuje SACD, DFF, DSF, APE, FLAC, WAV a další bezeztrátové audio formáty. Dále podporuje CUE track, CUE list display a různé EQ efekty. Je schopný automaticky načíst například obal alba nebo přesný text skladby. Je také vybaven rozhraním, který je uživatelsky velmi přehledný a jednoduchý.

### Unikátní knihovna filmů, seriálů a dalších

Z1000 přichází s bezkonkurenční knihovnou, která automaticky třídí filmy a televizní pořady a automaticky načítá jejich informace a originální obaly.

### Různé porty

SATA 3.0, USB 2.0, USB 3.0, optika, koaxiál, AV video výstup, levý / pravý kanál. výstup, RS232, HDMI 2.0 výstup, HDMI 2.0 vstup

#### Výkonný chipset

Vylepšená verze REALTEK 1296 má na svědomí zvýšení výkonu o skvělých 30% a mimo jiné například i optimalizaci obrazu, díky níž je možnost podpory 4K UHD nebo HDR.

#### Vestavěný WiFi modul se stabilním zážitkem

Nový WiFi modul podporuje 2T2R MIMO 867 Mb/s, který se připojí stabilně k bezdrátové síti a může tedy garantovat nejlepší bezdrátový audio a video zážitek.

#### Skryté místo pro vložení hard disku

Můžete si vychutnat skvělý obraz a zvuk díky lokálnímu zdroji.

### Aktualizovatelný systém

Z1000 je vyvinutý z architektury Android 7.1, kde je výkon systému značně rychlejší než jeho předchozí generace. Nový design, hladký průběh procesu a interaktivní zážitek s estetickým designem vytváří uživatelsky přívětivý operační systém.

## PARAMETRY

Model: Z1000 Displej: LED Operační systém: Android + OpenWRT CPU: Realtek RTD1296 ARM Cortex-A53 Quad-Core GPU: ARM T820 MP3(3-core) Paměť: 2GB Úložiště: 16GB eMMC WIFI připojení: 802. 11 AC MIMO Dual-band WIFI Ethernet: 1 x RJ-45 Ethernet Jack (10/100/1000Mbps) HDMI výstup: HDMI 2.0a, podpora 4K 60fps, HDR10 HDMI vstup: HDMI 2.0 Video: HDR, 10-bit HEVC/H.265 až do 4K 60 f/s, VP9 až do 4K 60fps a H.264 až do 4K 24fps> Audio: podpora HD vícekanálového zvuku a stereo dekódování Napájení: 100 - 240V~50/60Hz Max 1.3A Hard disk: 1 x SATA 3.0 USB: 2 x USB 3.0, 2 x USB 2.0 Další rozhraní: 1 x IR přijímač, 1 x kompozitní video a audio port (Cvbs Out), 1 x SPDIF(2CH,5.1CH), 1 x RS232, 1 x SATA 3.0

## ZÁKLADNÍ POPIS

Zidoo Z1000 je vybaveno video vstupem, audio porty a portem pro přenos dat. Podrobnosti naleznete v tomto manuálu.

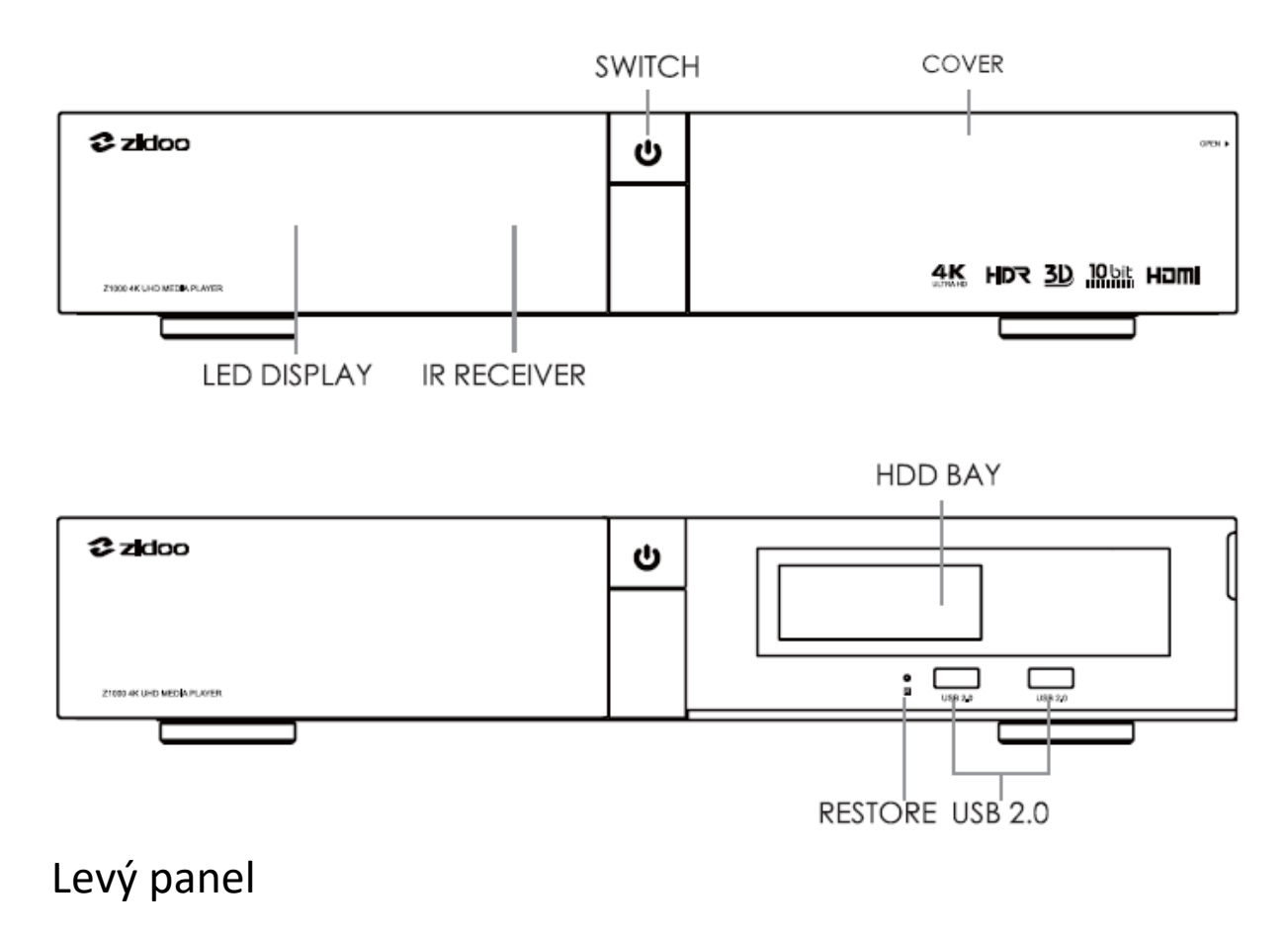

Přední panel

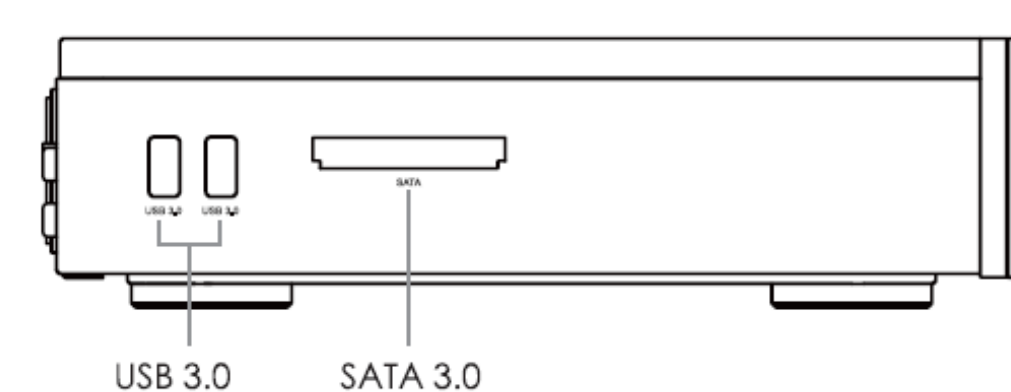

## Pravý panel

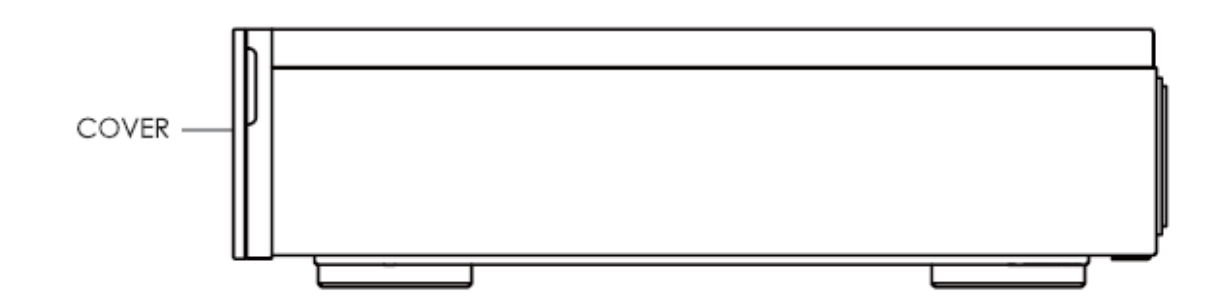

## Zadní panel

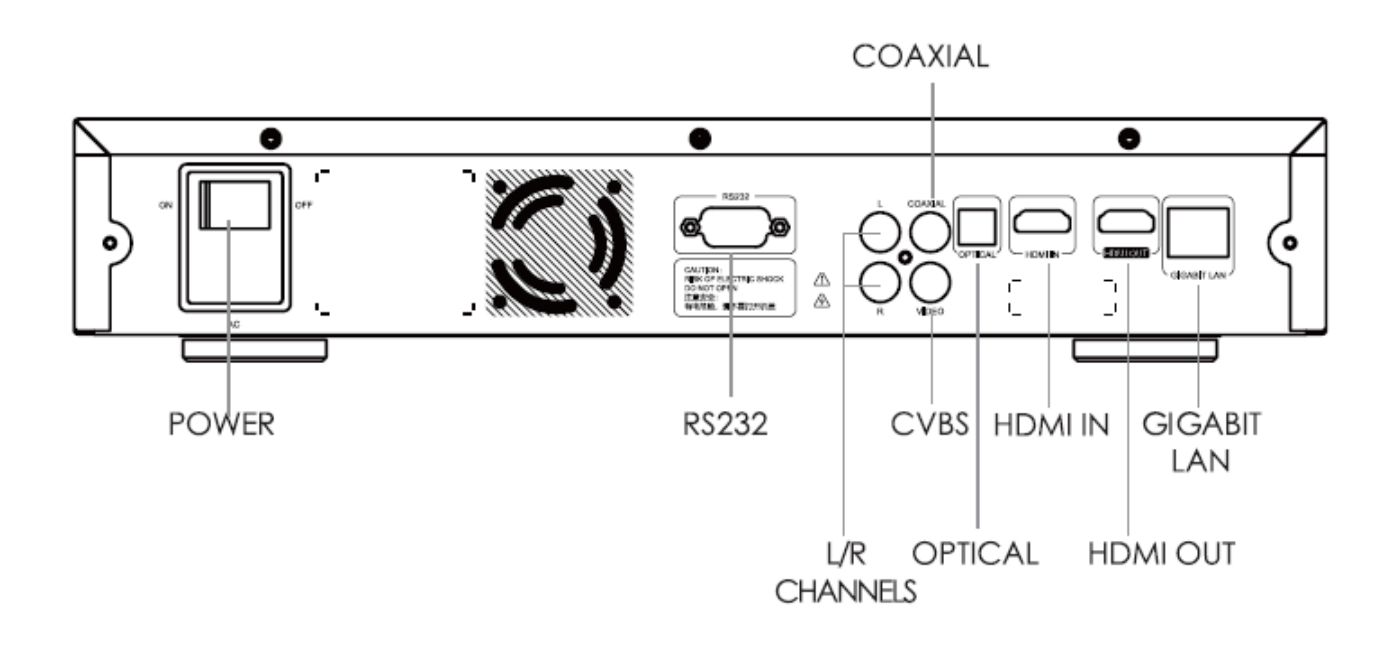

Poznámka:

\*Vsuňte nebo vyměňte hard disk po vypnutí zařízení. Pokud máte nový hard disk, nejdřív jej prosím naformátujte.

\*Ničím neblokujte část větráku.

\*Nepoužívejte jakékoli tekutiny. Při vniknutí tekutiny dovnitř zařízení hrozí zničení.

## **INSTALACE HARD DISKU**

Z1000 je vybaven prostorem pro hard disk o velikosti 8,9 cm a vysokorychlostním SATA portem. Hard disk vložíte pouhým zastrčením. Není potřeba žádného nářadí. Maximální podporovaná kapacita disku je 10 TB.

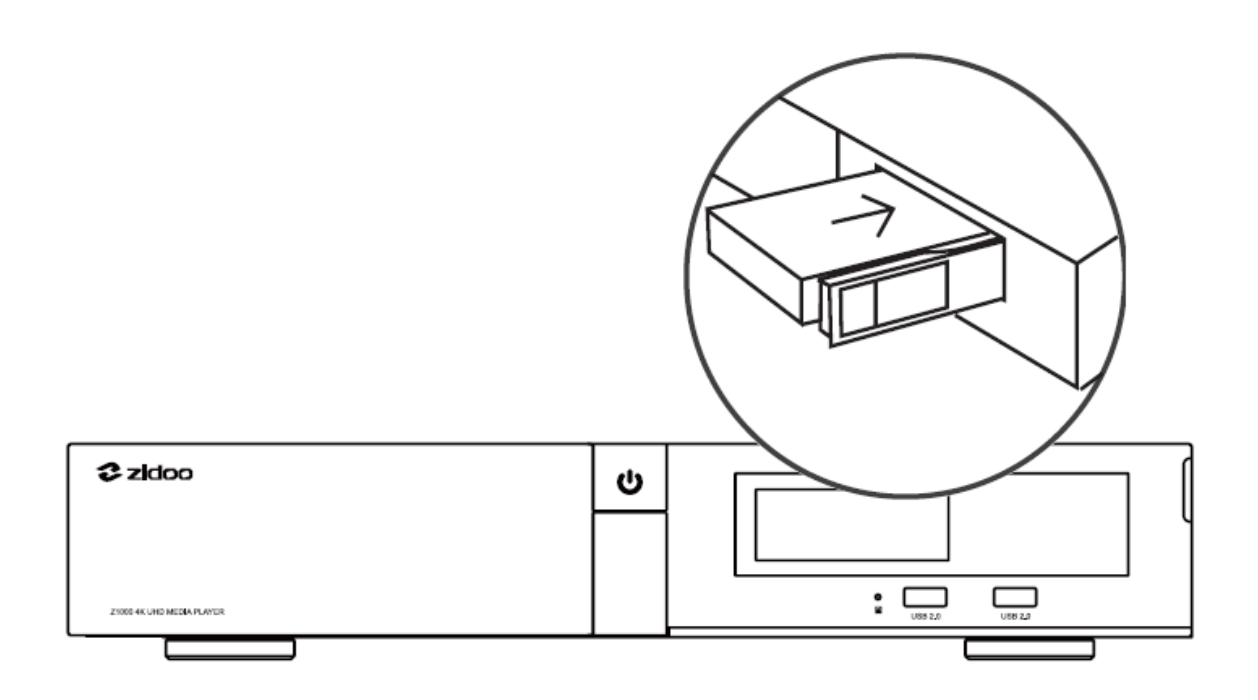

Poznámka: Nevkládejte nebo nevyměňujte hard disk, pokud je zařízení zapnuto, aby nevzniklo riziko poškození zařízení nebo hard disku. V případě nového hard disku je nutné nejdříve hard disk zformátovat. Zařízení podporuje následující formáty: EXT3, EXT4, NTFS, FAT32 a EXFAT.

## DÁLKOVÝ OVLADAČ

## Funkce tlačítek

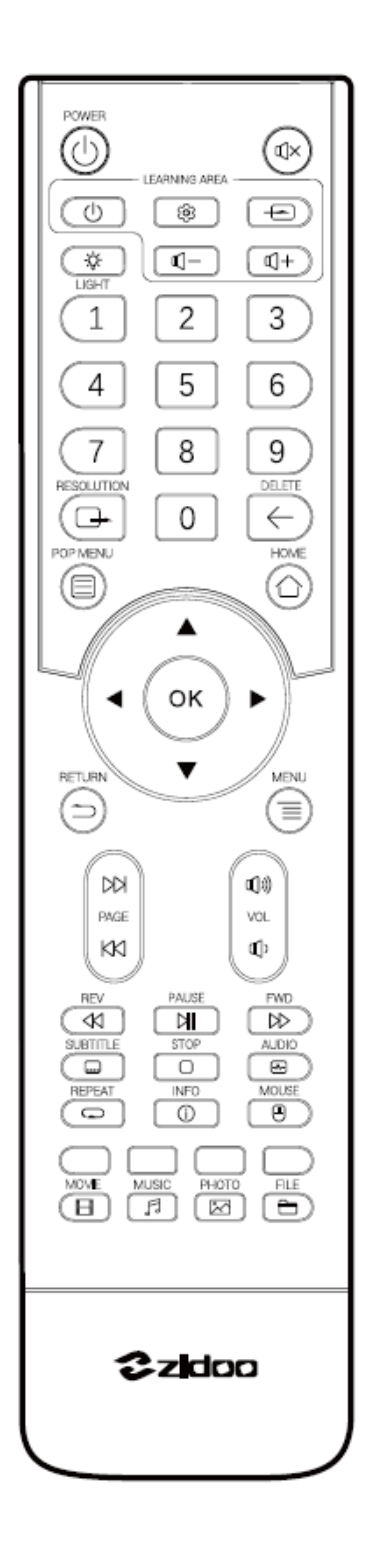

| Functions        | Buttons             |  |  |
|------------------|---------------------|--|--|
| Turn on/off      | Ø                   |  |  |
| TV Learning Area |                     |  |  |
| VOL+/VOL-/Mute   | (1)) / (1) / 📀      |  |  |
| Playback         |                     |  |  |
| Mediainfo        |                     |  |  |
| Pop Menu         |                     |  |  |
| Page up/down     | KA / DA             |  |  |
| Mouse            | <u>-</u>            |  |  |
| Home             | $\bigcirc$          |  |  |
| Return           | $\widehat{}$        |  |  |
| Menu             |                     |  |  |
| Resolution       | <b>_</b>            |  |  |
| Light            | - <u>`</u>          |  |  |
| Delete           | $\leftarrow$        |  |  |
| Numbers          | 1/2/3/4/5/6/7/8/9/0 |  |  |
| Multi-Function   |                     |  |  |
| Shortcut         |                     |  |  |

### Funkce učení tlačítek na dálkovém ovladači

Učící funkce: Tento dálkový ovladač může okopírovat funkce tlačítek z jiného dálkového ovladače, tak že je možné ovládat dvě zařízení.

Jak na to:

- Nasměrujte horní část tohoto dálkového ovladače na horní část dálkového ovladače, který má být zkopírován a zarovnejte jejich infračervené záření.
- 2. Stiskněte ozubené kolečko v oblasti učení, dokud nebude aktivováno bílé světlo.
- 3. Stiskněte jakékoliv tlačítko v oblasti učení a následně by mělo podsvícení bliknout bíle.
- Stiskněte tlačítko funkce pro zkopírování. Potom, co dálkový ovladač získá signál, bílé podsvícení blikne dvakrát rychle za sebou.
- 5. Pokud potřebujete, aby se dálkový ovladač naučil více funkcí, zopakujte bod 3 a 4.
- Po dokončení učení, stiskněte jakékoliv tlačítko mimo oblast učení pro opuštění funkce učení. Bílé podsvícení se automaticky vypne.

## PŘIPOJENÍ ZAŘÍZENÍ

1. Připojení HDMI do televize

Vypněte napájení zařízení.

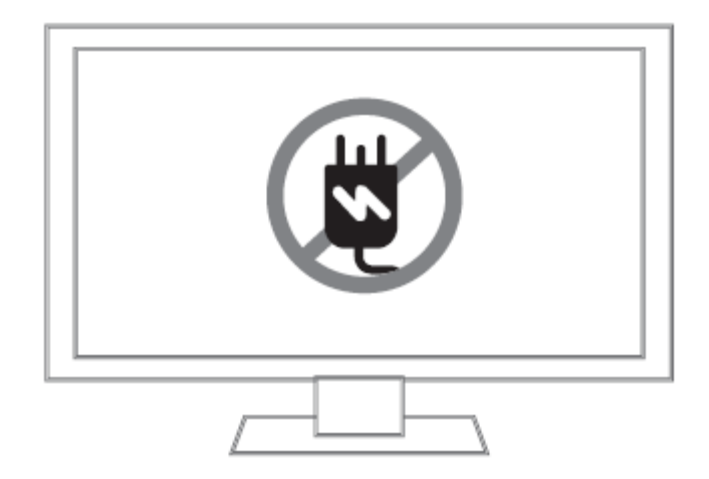

Když je televize vypnuta, zapojte jeden konec HDMI kabelu do HDMI OUT u Z1000 a druhý do HDMI IN portu ve vaší televizi nebo projektoru.

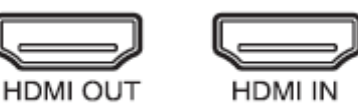

Stiskněte tlačítko napájení na předním panelu zařízení nebo jej stiskněte na dálkovém ovladači a zapněte televizi.

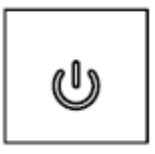

Zvolte HDMI port, do kterého je zařízení připojeno.

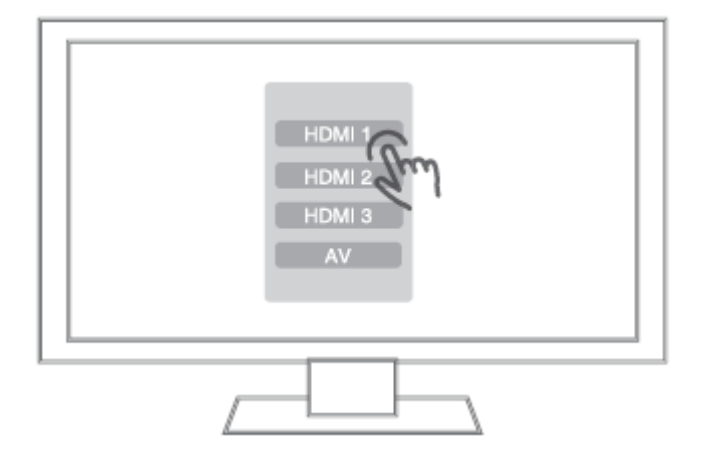

2. Připojení AV kabelu do televize

Postup je stejný jako při připojení HDMI kabelu.

## INSTALACE

Předtím než začnete toto zařízení používat, je potřeba projít základním nastavením, které je potřeba nastavit při prvním zapnutí zařízení. Toto nastavení vám umožní získat maximální zážitek z obrazu i zvuku.

1. Nastavení jazyka

Zde vyberete jazyk celého systému.

| [1 | Language 2 Scale 3 Network 4 Success |
|----|--------------------------------------|
|    | Welcome                              |
|    | 中文(简体) 中文(繁体) Türkçe                 |
|    | English Tiếng Việt more              |
|    | Next                                 |

## 2. Nastavení rozlišení obrazovky

Použitím levého a pravého tlačítka na dálkovém ovladači nastavíte přesné rozlišení obrazu pro vaši televizi.

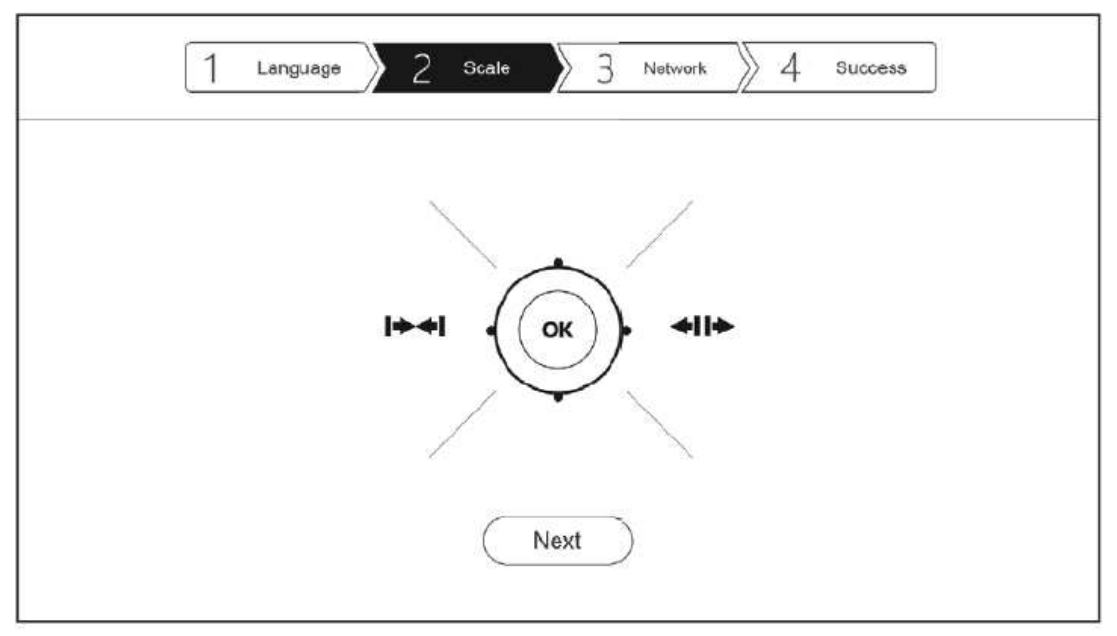

3. Nastavení sítě

Nastavte konfiguraci sítě, aby mohlo být zařízení snadno připojeno k síti včetně WiFi připojení a Ethernetu. Vyberte jednu z možností a připojte se k dané síti.

| 1 Language 2 Scale 3 Network 4 Success |
|----------------------------------------|
| Choose net type                        |
| 🔊 WiFi Network                         |
| C Eth Network                          |
| WiFi Set Ethernet S                    |
| Next                                   |
|                                        |

WIFI: Vyberste SSID a vložte heslo, připojte se k WiFi a dokončete nastavení.

Ethernet: Není potřeba žádné další nastavování, pouze připojení kabelu a následovné připojení k internetu. Po kompletním nastavení internetu, klikněte na "NEXT" pro další kroky a dokončete nastavení.

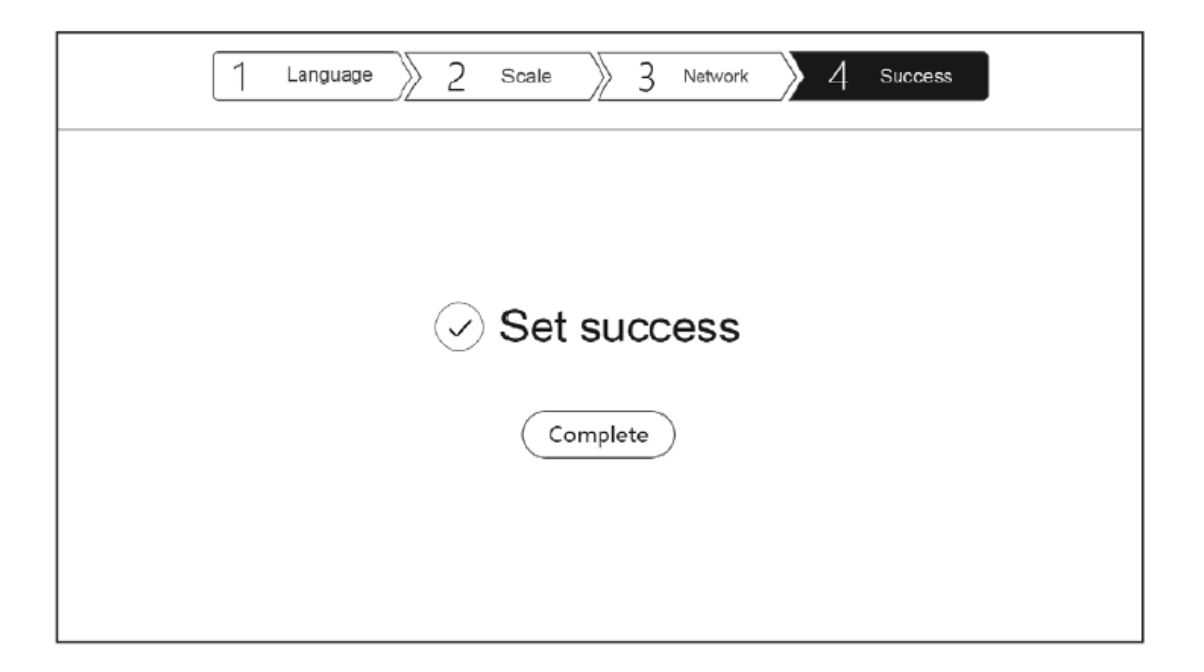

## **AKTUALIZACE SYSTÉMU**

Pro aktualizaci systému najděte a spusťte aplikaci pro aktualizaci systému, kterou naleznete v seznamu aplikací. Podporuje online aktualizaci nebo aktualizaci přes stažený soubor. Po zaškrtnutí "Automaticky zjišťovat, zda je dostupná novější verze", se vám bude zobrazovat výzva k aktualizaci firmwaru automaticky.

| Update |                                |            |
|--------|--------------------------------|------------|
|        | Model: *****                   |            |
|        | Version: *****                 |            |
| Onlin  | e update USB update            | Update log |
| Auto   | matically check online upgrade |            |
|        |                                |            |

1. Online aktualizace

#### Klikněte na "aktualizovat online"

| New version : ***** |         |
|---------------------|---------|
| System              |         |
| 1, ******           |         |
| Z. ******           |         |
| 3. ******           |         |
| 4. ******           |         |
|                     |         |
| Application :       |         |
| Player              |         |
| 1, *****            |         |
| 2、*****             |         |
| 3, ******           |         |
| 4. ******           |         |
|                     |         |
|                     | lpgrade |

### 2. Aktualizace manuálně

Uživatelé si mohou stáhnout soubory ve fóru nebo na oficiálních stránkách a aktualizovat tak firmware.

Zkopírujte soubory na USB flash disk a klikněte na USB Update pro výběr souborů.

Po nahrání souborů, ať už online nebo manuálně, klikněte na tlačítko Upgrade.

| Update |                                                             |
|--------|-------------------------------------------------------------|
|        | Local files                                                 |
|        | Verify the file :                                           |
|        | *****                                                       |
|        | *****                                                       |
|        | •••••                                                       |
|        |                                                             |
|        |                                                             |
|        |                                                             |
|        |                                                             |
|        |                                                             |
|        |                                                             |
|        | System upgrade, do not power off, please back up your data. |
|        |                                                             |
|        |                                                             |
|        |                                                             |
|        |                                                             |
|        |                                                             |

Poznámka: Během aktualizace firmwaru nevypínejte zařízení.

| Update |                    |   |                                                 |      |         |
|--------|--------------------|---|-------------------------------------------------|------|---------|
|        |                    |   | Model : *****                                   |      |         |
|        |                    | С | System is upgrading, please<br>do not power off |      |         |
| 489    | 9.54 MB /489.54 MB |   |                                                 | 100% | Upgrade |

Po dokončení aktualizace se systém automaticky restartuje.

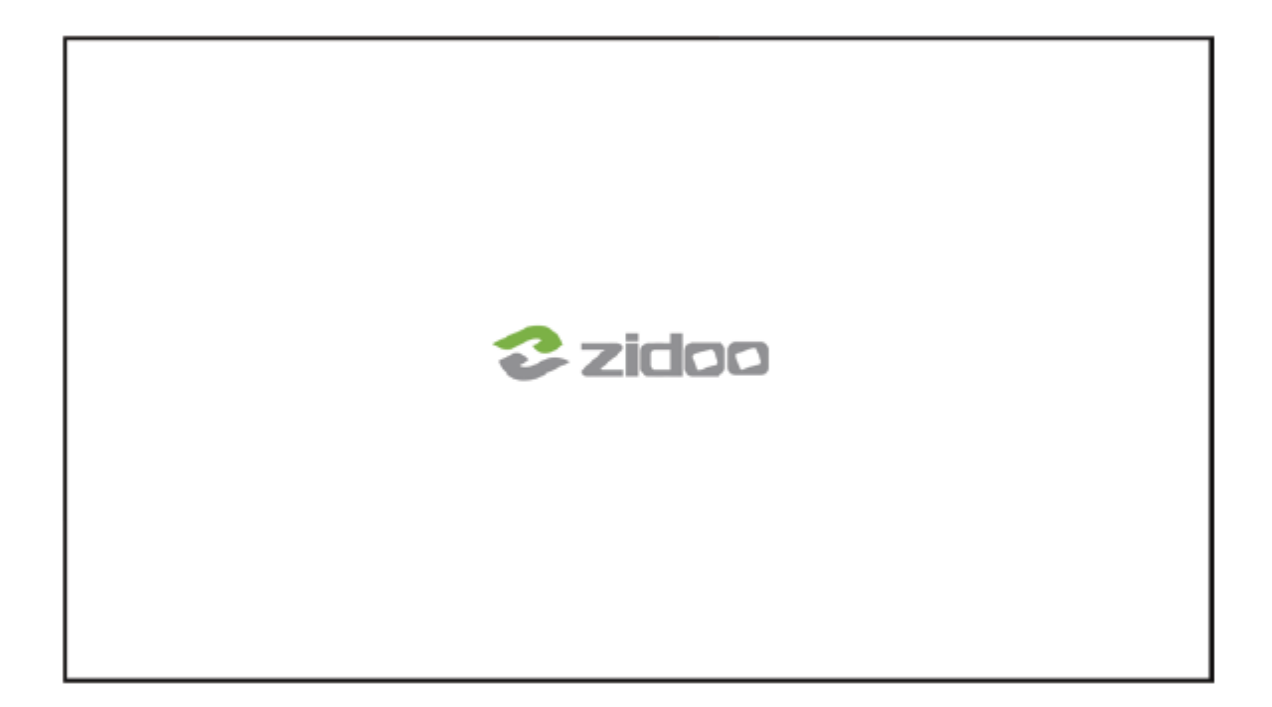

WDQ s.r.o. Šperlova 2280/28 149 00 Praha 4 – Chodov Česká republika

tel.: +420 241 406 375 www.wdq.cz, www.avhifi.cz

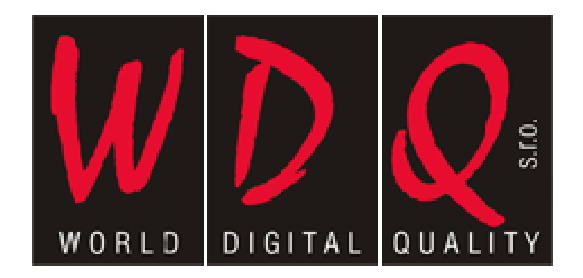